## 1. FireFox Troubleshooting

#### 1.1 Clearing of Browser Cache

It is advisable to clear browser cache for every new release when a customer faces an issue, as customer may have a corrupted/outdated version of Velocity@ocbc html files. Clearing of browser cache will ensure that the browser re-download all the necessary files required to display properly.

#### 1.1.1 FF 3.6.X

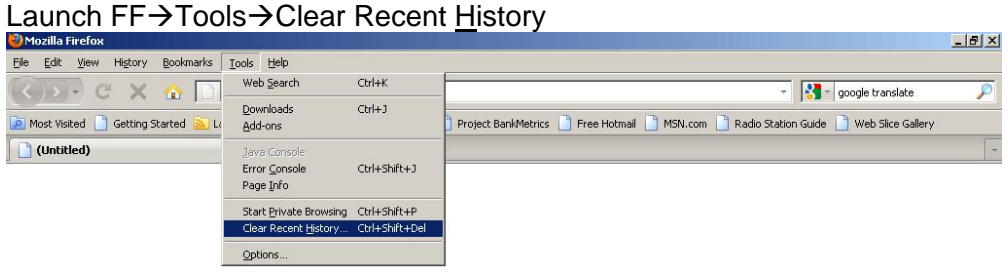

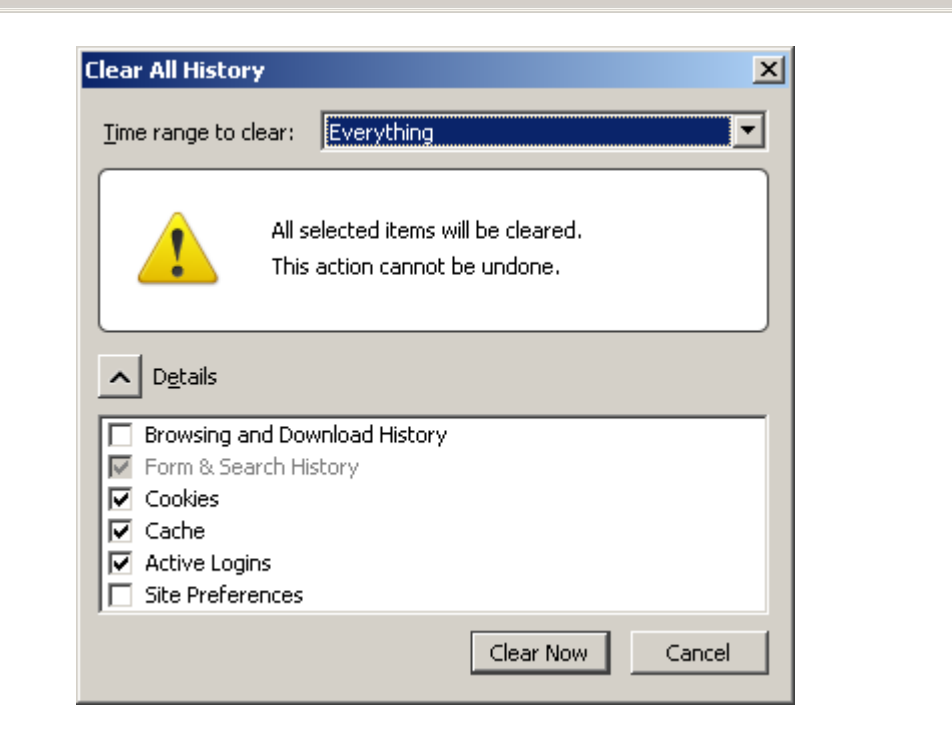

Click [Clear Now].

# 1.1.2 FF 4/5/6/7/8

| Firefox 💌              |                 |                                        |            |       |
|------------------------|-----------------|----------------------------------------|------------|-------|
| New Tab                | 🟫 Bookmarks 🕨 🕂 |                                        |            | -     |
| Start Private Browsing | History         | <u></u>                                | - C Sooale | 2 🏦 🖪 |
| Edit 🛛 🔑 🛍 💼 🔸         | Downloads       | M                                      |            |       |
| Find                   | Add-ons         |                                        |            |       |
| Save Page As           | Help            |                                        |            |       |
| Print                  |                 |                                        |            |       |
| Web Developer          |                 |                                        |            |       |
| Full Screen            |                 |                                        |            |       |
| Set Up Sync            |                 |                                        |            |       |
| 🔀 Exit                 |                 |                                        |            |       |
|                        |                 |                                        |            |       |
|                        | Google          |                                        | Search     |       |
|                        | 0               |                                        |            |       |
|                        |                 |                                        |            |       |
|                        |                 | Now you can read your Kindle books     |            |       |
|                        |                 | in Firefox, thanks to the latest HTML5 |            |       |
|                        |                 | capabilities. Start reading.           |            |       |
|                        |                 | ·                                      |            |       |
|                        |                 |                                        |            |       |
|                        |                 |                                        |            |       |
|                        |                 | Restore Previous Session               |            |       |
|                        |                 |                                        |            |       |
|                        |                 |                                        |            |       |
|                        |                 |                                        |            |       |
|                        |                 |                                        |            |       |
|                        |                 |                                        |            |       |
|                        |                 |                                        |            |       |
|                        |                 |                                        |            |       |
|                        |                 |                                        |            |       |
|                        |                 |                                        |            |       |
|                        |                 | About Mozilla                          |            |       |
|                        |                 |                                        |            |       |

Launch FF $\rightarrow$ Firefox (on top left)  $\rightarrow$  Options  $\rightarrow$  Options

Click on "Privacy" tab  $\rightarrow$  "clear your recent history" hyperlink

| Options                                                                                                    |                     |              |               |         |          |      | ×        |  |
|----------------------------------------------------------------------------------------------------|---------------------|--------------|---------------|---------|----------|------|----------|--|
|                                                                                                    |                     | 页            |               | 90      |          | 0    | <u>ې</u> |  |
| General                                                                                                    | Tabs                | Content      | Applications  | Privacy | Security | Sync | Advanced |  |
| Tracking –                                                                                                    | eb sites I <u>d</u> | o not want f | to be tracked |         |          |      |          |  |
| History<br>Firefox <u>w</u> i                                                                                                    | I: Remer            | nber history |               | •       |          |      |          |  |
| Firefox will remember your browsing, download, form and search history, and<br>keep cookies from Web sites you visit.<br>You may want to <u>dear your recent history</u> , or <u>remove individual cookies</u> . |                     |              |               |         |          |      |          |  |
| Location Bar<br>When using the location bar, suggest: History and Bookmarks                                                                                                    |                     |              |               |         |          |      |          |  |
|                                                                                                    |                     |              |               | OK      | Cance    | ±    | Help     |  |

Select "" Everything" from the dropdown menu  $\rightarrow$  Click on "Clear Now"  $\rightarrow$  Click "OK" to continue.

| Clear All History                                                    | × |
|----------------------------------------------------------------------|---|
| Time range to clear:                                                 | - |
| All selected items will be cleared.<br>This action cannot be undone. |   |
| ▲ D <u>e</u> tails                                                   |   |
| Browsing & Download History                                          |   |
| Form & Search History                                                |   |
| Cookies                                                              |   |
| Cache                                                                |   |
| Active Logins                                                        |   |
| Site Preferences                                                     |   |
| Clear Now Cancel                                                     |   |

### 1.2 Reset Browser Setting

Customer may have enable/disable some setting that may have made their browser uncompatible to display Velocity@ocbc, Resetting the browser setting will ensure that the default setting is activated.

### 1.3 Enabling signed applets for Firefox 3.6.X/4/5/6/7/8

Launch Firefox→enter [about:config] in the address bar

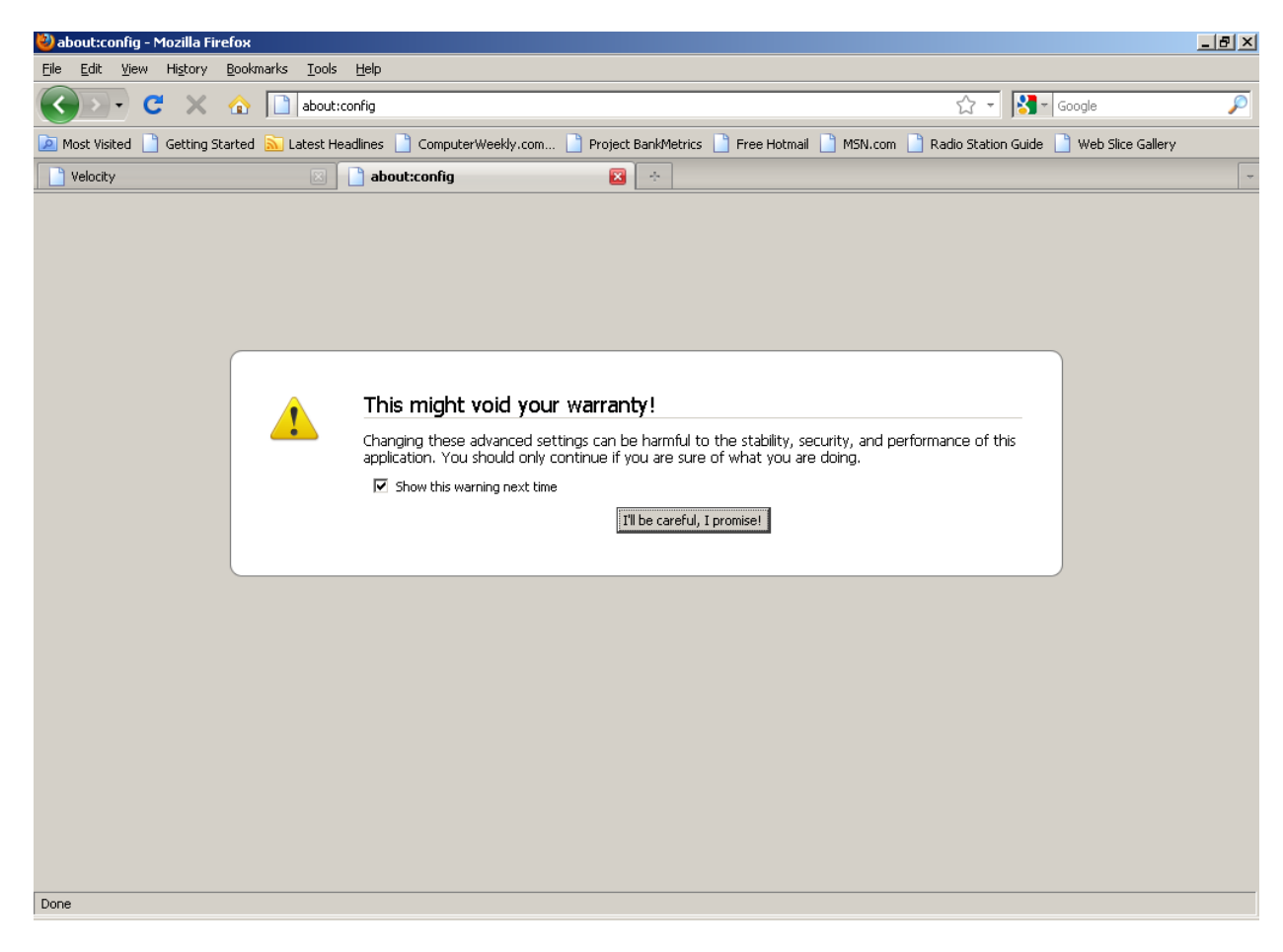

Click [I'll be careful, I promise!] Enter 'signed.applets.codebase\_principal\_support' into the [Filter:] file

| 🍪 about:config - Mozilla Firefox                                                     |                |                 |                               |                                           | _ 8 × |
|--------------------------------------------------------------------------------------|----------------|-----------------|-------------------------------|-------------------------------------------|-------|
| Eile Edit <u>V</u> iew Hi <u>s</u> tory <u>B</u> ookmarks <u>T</u> ools <u>H</u> elp |                |                 |                               |                                           |       |
| C X 🏠 about:config                                                                   |                |                 |                               | ☆ - Google                                | P     |
| 🙍 Most Visited 📋 Getting Started 🔝 Latest Headlines 📋 Comput                         | erWeekly.com 🗋 | Project BankMet | rics 📋 Free Hotmail 📄 MSN.com | 📄 Radio Station Guide 📄 Web Slice Gallery |       |
| Velocity 🖂 🗋 about:config                                                            |                | × 🕹             |                               |                                           | ~     |
| Eilter: signed.applets.codebase_principal_support                                    |                |                 |                               |                                           | ×     |
| Preference Name                                                                      | 🔺 Status       | Туре            | Value                         |                                           | E.    |
| signed.applets.codebase_principal_support                                            | default        | boolean         | false                         |                                           |       |
|                                                                                      |                |                 |                               |                                           |       |
|                                                                                      |                |                 |                               |                                           |       |
|                                                                                      |                |                 |                               |                                           |       |
|                                                                                      |                |                 |                               |                                           |       |
|                                                                                      |                |                 |                               |                                           |       |
|                                                                                      |                |                 |                               |                                           |       |
|                                                                                      |                |                 |                               |                                           |       |
|                                                                                      |                |                 |                               |                                           |       |
|                                                                                      |                |                 |                               |                                           |       |
|                                                                                      |                |                 |                               |                                           |       |
|                                                                                      |                |                 |                               |                                           |       |
|                                                                                      |                |                 |                               |                                           |       |
|                                                                                      |                |                 |                               |                                           |       |
|                                                                                      |                |                 |                               |                                           |       |
|                                                                                      |                |                 |                               |                                           |       |
|                                                                                      |                |                 |                               |                                           |       |
|                                                                                      |                |                 |                               |                                           |       |
|                                                                                      |                |                 |                               |                                           |       |
|                                                                                      |                |                 |                               |                                           |       |
|                                                                                      |                |                 |                               |                                           |       |
|                                                                                      |                |                 |                               |                                           |       |
|                                                                                      |                |                 |                               |                                           |       |
| I                                                                                    |                |                 |                               |                                           |       |
| Done                                                                                 |                |                 |                               |                                           |       |

Double click on [signed.applets.codebase\_principal\_support] to enable.

| 🍪 about:config - Mozilla Firefox                                 |            |                 |                               |                                           | _ 8 ×    |  |  |
|------------------------------------------------------------------|------------|-----------------|-------------------------------|-------------------------------------------|----------|--|--|
| Eile Edit Yiew History Bookmarks Iools Help                      |            |                 |                               |                                           |          |  |  |
| 🕢 💽 🕻 🗶 🏠 📄 about:config                                         |            |                 |                               | 🟠 👻 🔀 - Google                            | P        |  |  |
| 🔎 Most Visited 📋 Getting Started 脑 Latest Headlines 📋 ComputerWe | ekly.com 📄 | Project BankMet | rics 📄 Free Hotmail 📄 MSN.com | 🗋 Radio Station Guide 📄 Web Slice Gallery |          |  |  |
| 🗋 Velocity 💿 📄 about:config                                      |            | × *             |                               |                                           | -        |  |  |
| Eilter: signed.applets.codebase_principal_support                |            |                 |                               |                                           | ×        |  |  |
| Preference Name 4                                                | Status     | Туре            | Value                         |                                           | <b>E</b> |  |  |
| signed.applets.codebase_principal_support                        | user set   | boolean         | true                          |                                           |          |  |  |
|                                                                  |            |                 |                               |                                           |          |  |  |
|                                                                  |            |                 |                               |                                           |          |  |  |
|                                                                  |            |                 |                               |                                           |          |  |  |
|                                                                  |            |                 |                               |                                           |          |  |  |
|                                                                  |            |                 |                               |                                           |          |  |  |
|                                                                  |            |                 |                               |                                           |          |  |  |
|                                                                  |            |                 |                               |                                           |          |  |  |
|                                                                  |            |                 |                               |                                           |          |  |  |
|                                                                  |            |                 |                               |                                           |          |  |  |
|                                                                  |            |                 |                               |                                           |          |  |  |
|                                                                  |            |                 |                               |                                           |          |  |  |
|                                                                  |            |                 |                               |                                           |          |  |  |
|                                                                  |            |                 |                               |                                           |          |  |  |
|                                                                  |            |                 |                               |                                           |          |  |  |
|                                                                  |            |                 |                               |                                           |          |  |  |
|                                                                  |            |                 |                               |                                           |          |  |  |
|                                                                  |            |                 |                               |                                           |          |  |  |
|                                                                  |            |                 |                               |                                           |          |  |  |
|                                                                  |            |                 |                               |                                           |          |  |  |
|                                                                  |            |                 |                               |                                           |          |  |  |
|                                                                  |            |                 |                               |                                           |          |  |  |
|                                                                  |            |                 |                               |                                           |          |  |  |
| 1                                                                |            |                 |                               |                                           |          |  |  |
| Done                                                             |            |                 |                               |                                           |          |  |  |

Re-launch Webpage

### 1.3.1 FF Browser Java Version

Go to Tools $\rightarrow$ Add-ons, under Plugins, ensure that Java is enabled. (Diagram shown as below when it is enabled)

| ど Add-o  | ons                    |                                      |                                      |                                             |                        | _               |       |
|----------|------------------------|--------------------------------------|--------------------------------------|---------------------------------------------|------------------------|-----------------|-------|
| Get Ad   | dd-ons                 | <b>Extensions</b>                    | No. Themes                           | Plugins                                     |                        |                 |       |
|          | <b>iTune</b><br>iTunes | s Application<br>Detector Plug       | <b>Detector</b><br>-in               | 1.0.1.1                                     |                        |                 |       |
| <b>_</b> | Java I<br>NPRun        | <b>Deployment</b><br>time Script Plu | <b>Toolkit 6.0</b><br>g-in Library f | <b>).210.7</b> (<br><sup>i</sup> or Java(Tf | 6.0.210.7<br>M) Deploy |                 |       |
| 63       | <b>Java(</b><br>Next G | TM) Platforr                         | n <b>SE 6 U21</b><br>a Plug-in 1.6   | 6.0.210.<br>.0_21 for I                     | .7<br>Mozilla browsers |                 |       |
|          |                        |                                      |                                      |                                             |                        | <u>D</u> isable |       |
| -        | <b>Micro</b><br>DRM N  | soft® DRM<br>letscape Netw           | 9.0.0.3250<br>ork Object             |                                             |                        |                 |       |
|          | <b>Micro</b><br>DRM S  | soft® DRM<br>tore Netscape           | 9.0.0.3250<br>Plugin                 |                                             |                        |                 | •     |
|          |                        |                                      |                                      |                                             |                        | Eind Updat      | es // |